## シラバス参照方法

シラバスとは、授業の内容や担当教員、評価の方法等が記載されたものをいいます。履修登録の際、 UNIPAで参照してください。

## 【シラバス参照方法】

① UNIPAにログインし、メニューバー「授業」からシラバス照会を選択します。

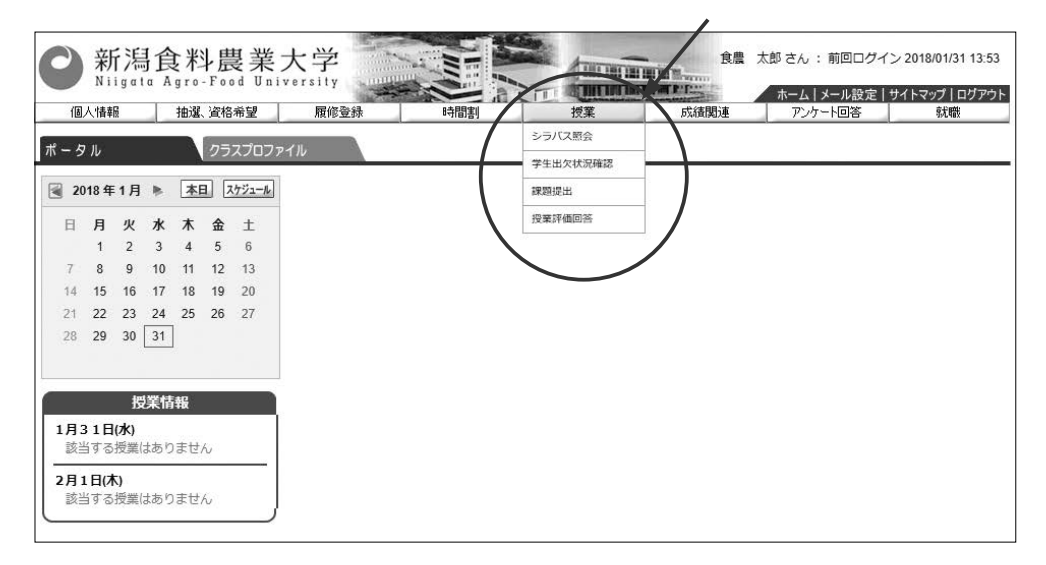

② シラバス検索の画面に移るので、「科目名称・教員氏名・曜日時限・キーワード<sup>\*\*</sup>」のいずれかに入力し、検索をクリック(※全角カナ入力でも検索可能)。

| (77) L AN (77) | A REAL AND A REAL OF THE             | 100 Abs 754 AB | a to Different | 1          | -0.46 PR 14  | ホーム メール設定 | サイトマップ   ログアウト |  |
|----------------|--------------------------------------|----------------|----------------|------------|--------------|-----------|----------------|--|
|                | 抽選、資格希望                              | 履修登録           | 時間割            | 授業         | 成績関連         | アンケート回答   | 就職             |  |
|                | ②科目名称・教員氏名・曜日時限・キーワードのいずれかを選択してください。 |                |                |            |              |           |                |  |
|                | ■ シラ/                                | バス検索           |                |            |              |           |                |  |
|                | 管理                                   | 1997年 全て対象     | ~              |            |              |           |                |  |
|                | F                                    | 鼎講 2018 年月     | 痩 全て対象 ✔       |            |              |           |                |  |
|                | 科目的                                  | 9業種別 全て対象      | ~              |            |              |           |                |  |
|                | 料目                                   | 目名称            |                |            | 〈部分一致:力ナ、英語含 | t)        |                |  |
|                | 教員                                   | 氏名             |                | (部分一致:力ナ、英 | 語含む)         |           |                |  |
|                | 学科                                   | ¥組織 大学 食料      | 產業学部 食料産業学     | 科 未所属 🛛 💙  |              |           |                |  |
|                | 開講キ                                  | キャンパス 全て対象     | ~              |            |              |           |                |  |
|                | 4                                    | 第年 全て対象        | ~              |            |              |           |                |  |
|                | BZE                                  | 日時限全て対象        | ✔ 全て対象 ✔ [     | ]集中講義など    |              |           |                |  |
|                | +-                                   | ワード            |                |            | (部分一致)       |           |                |  |
|                |                                      |                |                |            | クリア          | 検索        |                |  |

■履修登録画面等で確認した情報をもとに検索して、対象のシラバスを参照してください。

## 【シラバスレイアウト】

UNIPAでシラバスを照会すると下図のように表示されます。

| 科目群                                    | 共通料目群                                                                                                    |                                                    |  |  |  |  |  |
|----------------------------------------|----------------------------------------------------------------------------------------------------|----------------------------------------------------|--|--|--|--|--|
| 科自コード                                  | 1110036 授業区分 週間授業                                                                                                    | 週間授業                                               |  |  |  |  |  |
| 授業科目                                   | 基礎ゼミー                                                                                                    |                                                    |  |  |  |  |  |
| 担当教員                                   | 24 R                                                                                                    |                                                    |  |  |  |  |  |
| 配当年次                                   | 1 ま必修・選択区分 必修                                                                                                    |                                                    |  |  |  |  |  |
| 配当学期                                   | 前期<br>ニング                                                                                                    | アクティブラー<br>ング                                      |  |  |  |  |  |
| 単位数                                    |                                                                                                    | <u>h</u>                                           |  |  |  |  |  |
| 開墾土またパフ                                | 御尚主からガフ                                                                                                    |                                                    |  |  |  |  |  |
|                                        |                                                                                                    |                                                    |  |  |  |  |  |
|                                        |                                                                                                    | 110 410                                            |  |  |  |  |  |
| All and a second second                |                                                                                                    | 1285 * 3X%                                         |  |  |  |  |  |
| D C C C MADE                           |                                                                                                    | 0                                                  |  |  |  |  |  |
| ■授業概要                                  | 大学生活への円滑な得入を目的とした科目である。<br>少人数のグループに分かれ、食料産業を学ぶことの社会的な砂装、大学での主体的な学習の進め方、<br>大学生に求められる社会的マナー、対人関係の勤き方などについて演習を通じて理解を深める。ま<br>た、学生と教員の親睦を深めながら学生生活に対する不安を解消し、食と農の魅力を使し見つけ出し<br>ていくために地域を元気にする食農プロジェクトを考える。<br>・大学で学ぶ姿勢や暴徹的な技術を習得し、教員との交流により食農産業の魅力を認識する。 |                                                    |  |  |  |  |  |
| ● 對口里曰 6%                              | <ul> <li>・アキロエイ報告との親睦の味の元美したデキ生活を送っていて人間開催</li> <li>・自分の知恵を出し合いグループでプロジェクトを構築していく流れを体別</li> </ul>                                                                                                    | で用く。<br>感する。                                       |  |  |  |  |  |
| 回致 授業計画                                |                                                                                                    | 担当教員                                               |  |  |  |  |  |
| 0.投幕計道                                 | <u>机宏入力</u>                                                                                                    | 0 <u>担当教員を入力</u>                                   |  |  |  |  |  |
| ガイダン                                   | ス(授業のねらいと進め方、評価方法説明)、大学での学び方                                                                                                    | 107 B                                              |  |  |  |  |  |
| 2 0 投幕計画                               | <u>制を入力</u>                                                                                                    | 0 担当教員を入力                                          |  |  |  |  |  |
| 大学生活                                   | Fより有意義なものにするための、学生同士や教員学生間の交流の促進                                                                                                    |                                                    |  |  |  |  |  |
| 3                                      | <u>1を入力</u><br>た <b>プ</b> エストの発業                                                                                                    | 日担当教員を人力                                           |  |  |  |  |  |
| の対応性能                                  | をすめたため初載                                                                                                    | ロ辺当教員を1カ                                           |  |  |  |  |  |
| 4<br>レポート                              | <u>■○へ//</u><br>・メールの書き方(1)作成の手引き                                                                                                    | ゼミ教員                                               |  |  |  |  |  |
| o投幕計画                                  | 和宏入力                                                                                                    | ロ担当教員を入力                                           |  |  |  |  |  |
| 5 レポート                                 | ・メールの書き方(2)演習とその評価                                                                                                    | ゼミ教員                                               |  |  |  |  |  |
| 6 <sup>0 <u>授業計</u><br/>学びのモ</sup>     | <u>8年入力</u><br>チベーション(1)意欲的な64県ス:実践行動学Part1                                                                                                    | 0 <u>担当教員を入力</u><br>ゼミ教員《ファシリ <del>テ</del><br>ーター》 |  |  |  |  |  |
| 7 0 <u>授業計</u><br>学びのモ                 | <u>4を入力</u><br>チベーション(2)モチベーションとは:実践行動学Part1                                                                                                    | 回担当教員を人力           ゼミ教員 (ファシリテ<br>ーター)             |  |  |  |  |  |
| 8 0 <u>役単計</u> #<br>学びのモ               | <u>11を入力</u><br>チベーション(3) 目標の設定:実践行動学Part1                                                                                                    | 0 <u>担当戦員を人力</u><br>ゼミ教員(ファシリテ<br>ーター)             |  |  |  |  |  |
| 9<br>9<br>キャリア                         | <u>§を入力</u><br>デザイン(人生設計)、自分の将来像の構想                                                                                                    | 0 担当教員を入力<br>ゼミ教員                                  |  |  |  |  |  |
| 0 授業計画                                 | 前を入力                                                                                                    | 0 担当教員を入力                                          |  |  |  |  |  |
| 地域を学                                   | 5                                                                                                    | ゲスト調練                                              |  |  |  |  |  |
| 11 0 投幕計算                              | <u>制充入力</u>                                                                                                    | ■担当教員を入力                                           |  |  |  |  |  |
| 持続的社会                                  | 会と食料産業 地域貢献プロジェクトを考える                                                                                                    | ゼミ教員                                               |  |  |  |  |  |
| 12 0 <u>授業計画</u><br>グループ               | <u>4石入力</u><br>ディスカッション演習                                                                                                    | ロ <u>担当软員を入力</u><br>ゼミ教員                           |  |  |  |  |  |
| 13 0 <u>授幕計</u> 値<br>プレゼン・             | <u>4を入力</u><br>テーションの方法・演算(1)                                                                                                    | ■ <u>担当戦員を入力</u><br>ゼミ戦員                           |  |  |  |  |  |
| 14 ロ <u>授業計画</u><br>プレゼン3              | <u>4を入力</u><br>テーション演算(2)                                                                                                    | 0 <u>担当教員を人力</u><br>ゼミ教員                           |  |  |  |  |  |
| 15 0 <u>授業計画</u><br>まとめ 3              | <u>4を入力</u><br>大学で学ぶ、食料産業を学ぶ登義                                                                                                    | <ul> <li>0<u>担当執員を人力</u></li> <li>・他</li> </ul>    |  |  |  |  |  |
| * 通信方法                                 | 請義時の小課題 (40%)                                                                                                    |                                                    |  |  |  |  |  |
| 提出課題(レポート、プレゼンテーション等)(60%)             |                                                                                                    |                                                    |  |  |  |  |  |
| 数科書(必ず器<br>入する書籍)<br>担当数員作成による資料を配付する。 |                                                                                                    |                                                    |  |  |  |  |  |
| 8 参考書 等                                | 特になし。                                                                                                    |                                                    |  |  |  |  |  |
| ■季前学習(分)                               | ●時間学習(分)<br>大学での学びは自主性が重要です。そのため、授業計画を参考として単前に講義内容に沿った学習<br>行ってください(80分)。<br>行気が回答マレートにつめて整理してください。また、運動の増生や容素に備えて連連を自主アレー                                                                                                    |                                                    |  |  |  |  |  |
| 「単位字目(分)」 りと行ってください(80分)。              |                                                                                                    |                                                    |  |  |  |  |  |
| ■備考                                    | 1 記の投幕計画は、ゲスト語師の予定により、変更となる可能性がある。                                                                                                    |                                                    |  |  |  |  |  |

■シラバス照会の画面で印刷することも可能です。右上に表示される印刷ボタンを選択し、印刷 を実行してください。